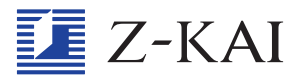

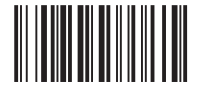

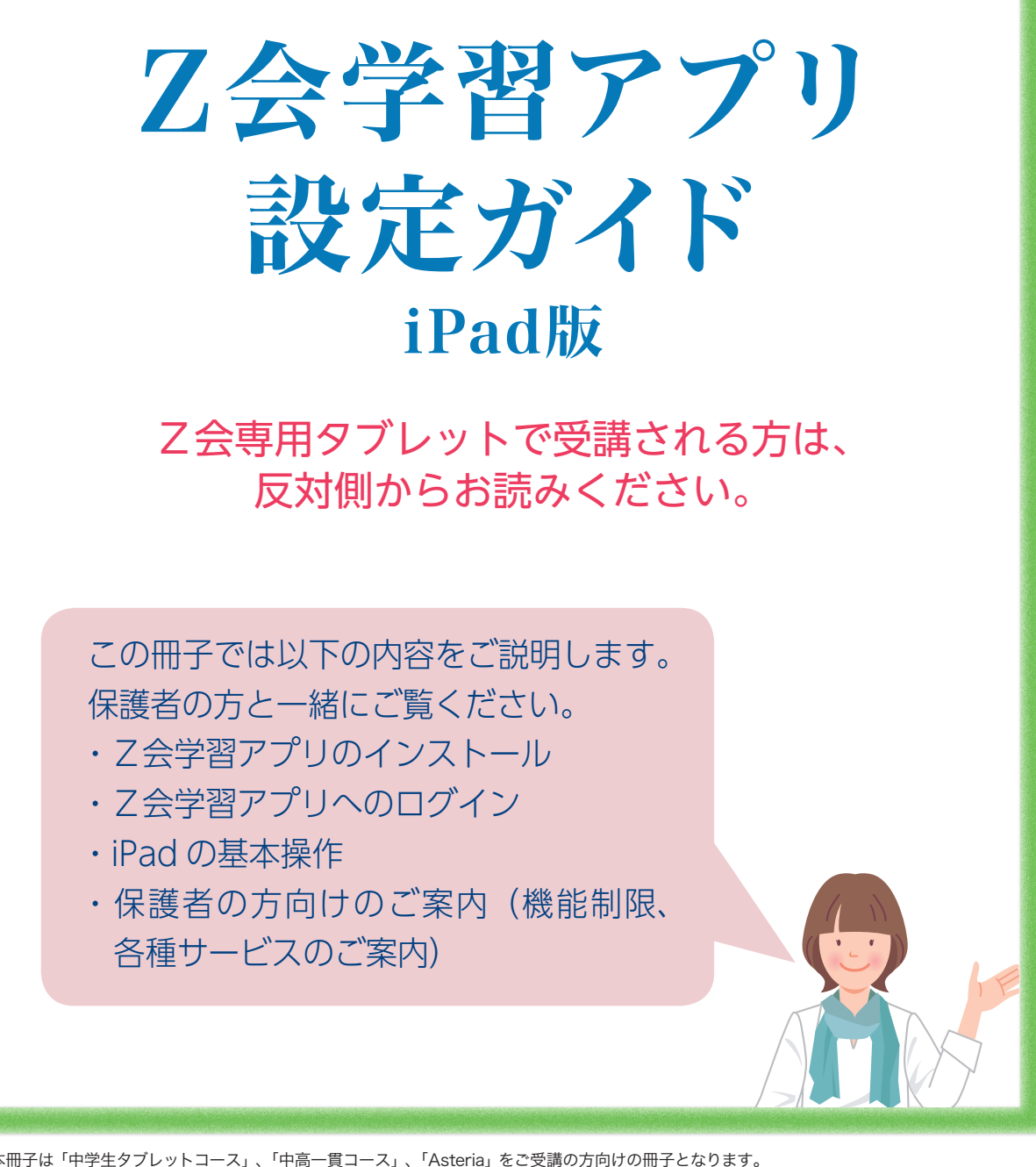

※本冊子は「中学生タブレットコース」、「中高一貫コース」、「Asteria」をご受講の方向けの冊子となります。 \*受講終了までお手元にお持ちください。

<u>2020 年度まで「iPad スタイル」をご受講いただいていた方へ</u>

2021 年度よりご利用いただくアプリが変わりました。本冊子 P.4 ~ 5 をお 読みのうえ、新しいアプリを設定してご利用ください。 <u>各種設定は保護者の方と一緒におこなってください。</u> セキュリティの設定や機能制限については、本冊子をご一読のうえ、必ず保護者の

方がご判断くださいますよう、お願いいたします。

# はじめに

この『Z会学習アプリ設定ガイド iPad版』では、 iPadで学習を開始するまでの手順を わかりやすく解説しています。 初めての人でも、これを読めば大丈夫! Z会学習アプリを毎日の学習にお役立てください。

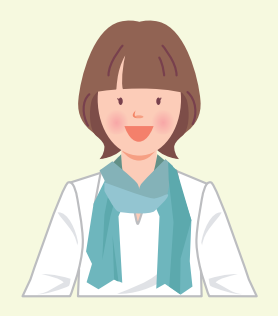

■準備しましょう

Z会学習アプリの設定にあたっては、事前に下記のものをご準備ください。

□ Z 会学習アプリ設定ガイド(本冊子)

□iPad

□デジタルペンシル (Apple Pencil、またはロジクール Crayon)

□ Z 会 会員番号、会員パスワード

※iPad、デジタルペンシルの対応機種は、P.11に記載しているURLからご確認ください。

会員番号のお知らせとパスワード設定方法について

〈はじめてZ会をご利用いただく方〉

お申し込み後、数日で「会員番号のお知らせとパスワード設定方法のご案内」というメールもしくはハガキをお送りし ています。手順に従いご自身で会員番号に対応する会員パスワードを設定し、アプリにログインしてください。 〈Z会をご受講中もしくは以前ご受講されていた方〉

メールもしくはハガキのお届けはございません。これまでと同じ会員番号とパスワードをそのままお使いいただけます。 詳しくは、本冊子のP.10をご覧ください。

(iPad)ご利用時の注意

## 🛕 iPadOSをアップデートする際はご注意ください。

iPadに使用されているiPadOSは不定期にアップデートがおこなわれます。iPadOSの大きなバージョンアップ (iPad OS14→iPadOS15など) がされた際は、アプリの動作に影響が出る場合があるため、乙会で動作確認をいたします。 動作確認が済みましたら、乙会から乙会学習アプリにメッセージをお送りいたしますので、その連絡があるまでのアッ プデートはお客様ご自身のご判断でお願いいたします。

※ 本冊子で掲載している画面表示・指示などは、2021年8月現在のiPadOS14を基にしています。今後変更となる可能性がございますので、その 際には実際の表示・指示に従ってください。iPadOS14をご利用の場合も、実際の表示・指示に従ってください。 ※ iPad、iPhoneはApple Inc.の商標です。App StoreはApple Inc.のサービスマークです。

※本冊子に掲載している教材・サービスのデザイン、仕様は変更になる場合があります。

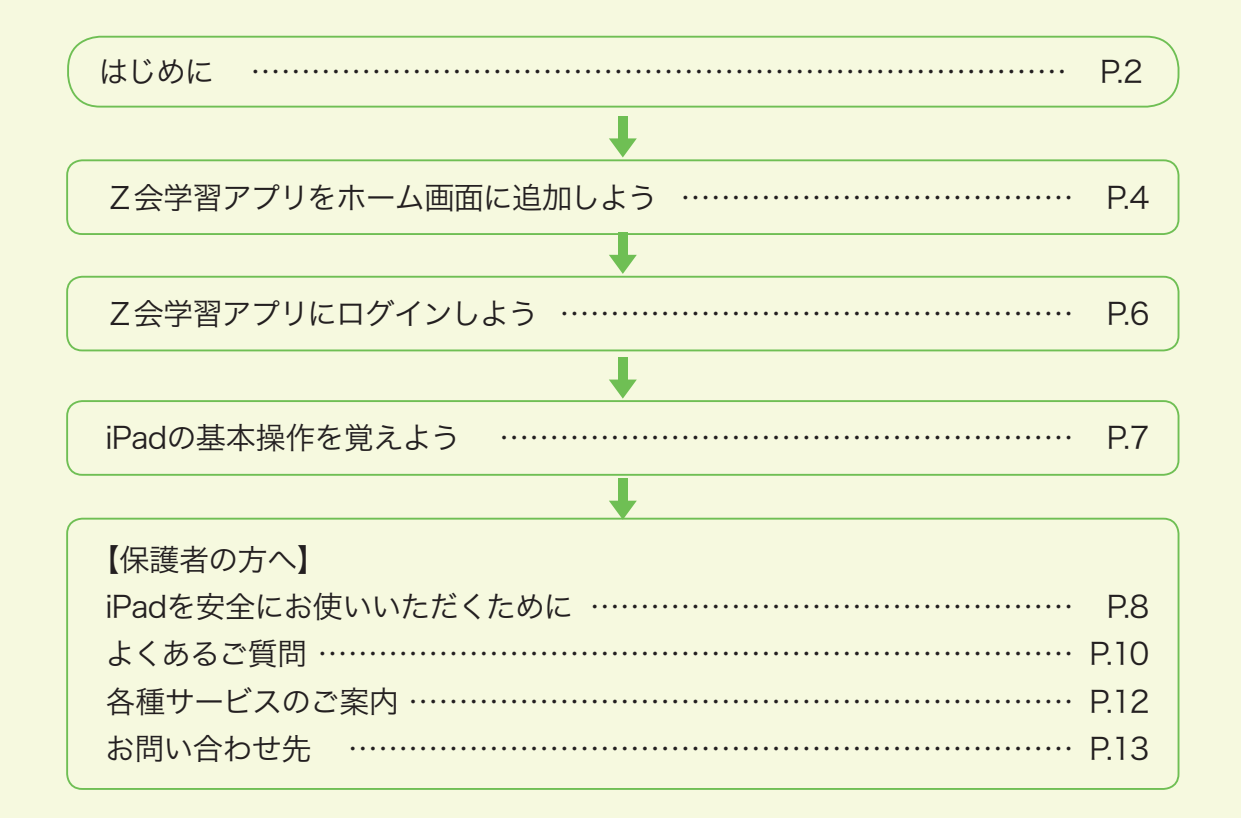

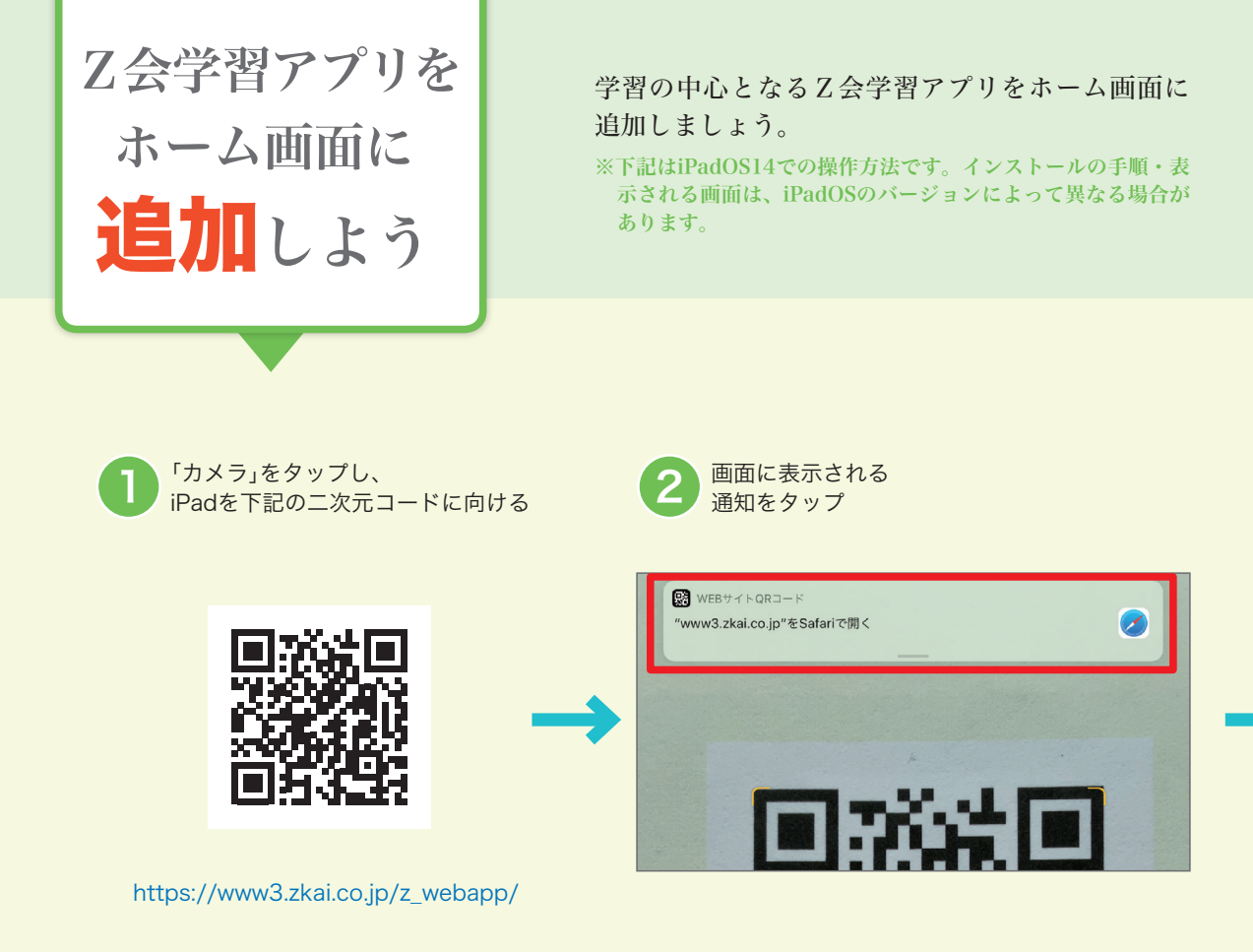

# <u> 小</u>注意 Z会学習アプリは「App Store」からインストールする アプリではありません

Z会学習アプリは、2020年度以前の中学準備・高校受験・中高一貫コース(iPad スタイル) のアプリとは異なり、Webブラウザ上でご利用いただくアプリです。「App Store」からイン ストールいただくアプリではございませんのでご注意ください。

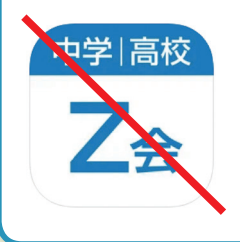

※こちらのアイコンのアプリは、2021 年度以降の講座ではご利用いただけま せん。

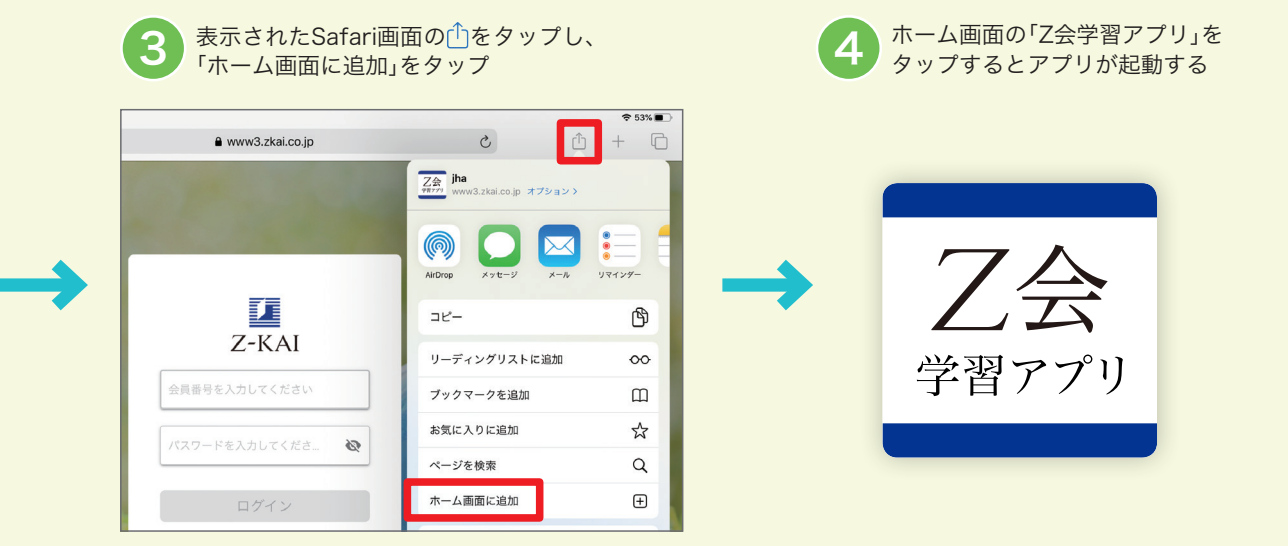

# 2018年秋以降にZ会から iPad 端末を購入された方へ

Z会でご購入いただきました、小学生向けまたは中学生向け、高校生向けの「[Z会学習用] 安心・ 安全設定済み iPad」端末で「Z会学習アプリ」を利用される方は、iPad の設定変更が必要です。

## ▶「Z会学習アプリ」を利用するための設定を追加する

「Z会学習アプリ」には、小学生向けまたは中学生向けの「[Z会学習用]安心・安全設定済み iPad」 端末の設定ではご利用いただけないコンテンツが一部に含まれています。

「Z会学習アプリ」をご利用いただくための設定について、詳しくは下記サイトよりご確認ください。

https://www.zkai.co.jp/home/chuugaku-domain/

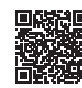

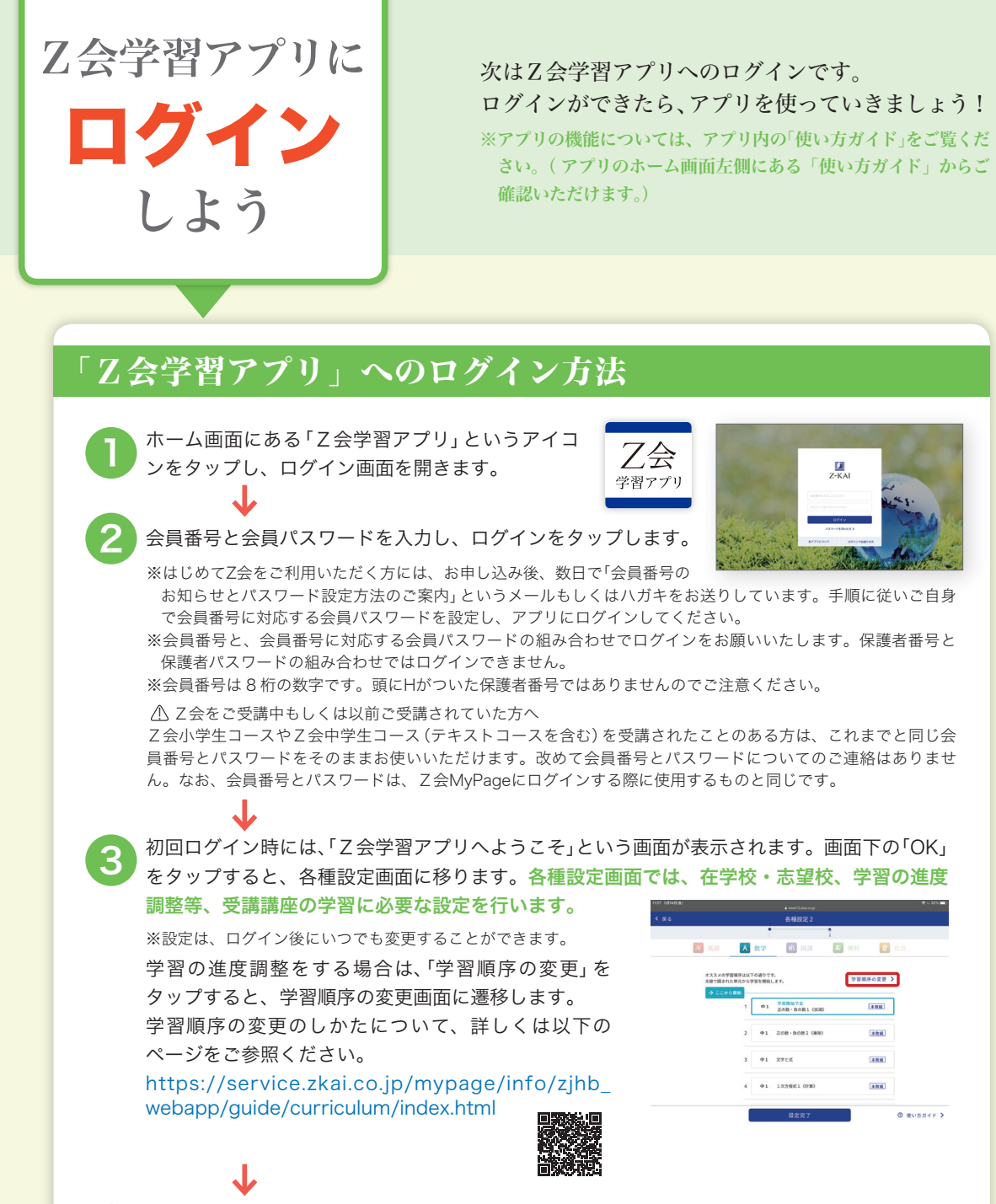

設定が終わり、「設定完了」をタップすると、「Z会学習アプリ」ホーム画面から学習に取り組むことができます。

ホーム画面に表示される教科パネルをタップすると、その教科の学習が始まります。 (2回目以降は、ログインをすると、「Z会学習アプリ」ホーム画面からアプリが始まります。)

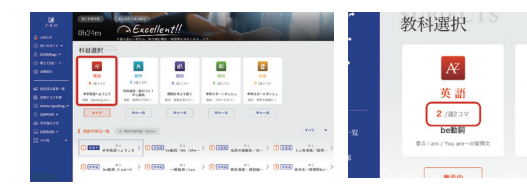

※各教科、1週間あたりに取り組んでほしいコマ数に ついては、この部分に表示されます。

学習の進め方について、詳しくは乙会学習アプリ内の「使い方ガイド」をご覧ください。

iPadの電源の入れ方や基本的な操作方法を紹介します。

タップ

https://www.zkai.co.ip/ikkan/spec/#ipad

ピンチ

#### ■電源のオン・オフ

iPad の

基本操作

を覚えよう

#### ▶iPadの電源を入れる

「スリープボタン/スリープ解除ボタン」を、画面にAppleロゴが表示されるまで押し続けます。

#### ▶iPadの電源を切る

ホームボタンがあるタイプは「スリープボタン/スリープ解除ボタン」を、ホームボタンがない タイプは「スリープボタン/スリープ解除ボタン」と「音量を上げるボタン」を同時に、画面に「ス ライドで電源オフ」というスライドバーが表示されるまで押し続け、スライドバーをドラッグし ます。

### ■タッチスクリーンの操作

#### ▶指で操作する

- ・タップ(画面を指で1回軽く押す)
- ・ドラッグ(タッチしたまま画面をなぞって指を離す)
- ・スワイプ(画面を指で押して一定方向へ動かす)
- ・ピンチ(画面を2本の指で広げたりつまんだりする)

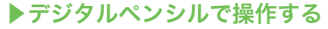

画面を軽くなぞるようにして書きます。力を入れすぎないようにしましょう。 ※添削問題の答案作成時には、デジタルペンシルをご使用ください(「Asteria」を除く)。 ※Z会学習アプリでお使いいただけるデジタルペンシルは、下記サイトよりご確認いただけます。 「中学生タブレットコース」をご受講の方 「中高一貫コース」をご受講の方

https://www.zkai.co.jp/jr/spec/#ipad

■文字の入力

- .1123 :数字キーへの切り替えができます。
- ◇ :大文字入力と小文字入力の切り替えができます。
- ⚠ 注意 Z会学習アプリの文字入力画面では、<u>絵文字は使用できません</u>(通信エラーになります)。

#### ■その他の操作方法

#### ▶スクリーンショットをとる

- ・ホームボタンがあるタイプは、「スリープボタン/スリープ解除ボタン」と「ホームボタン」を同時に押します。
- ・ホームボタンがないタイプは、「スリープボタン/スリープ解除ボタン」と「音量を上げるボタン」を同時に押します。

#### ▶二次元コードを読み取る

ホーム画面の「カメラ」をタップ→読み取りたい二次元コードにiPadをかざす→画面上部に表示 される通知をタップしてください。

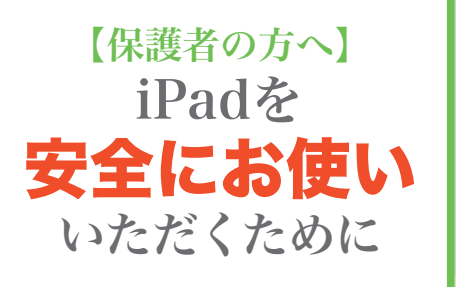

iPadでは、お子さまに安心してお使いいただけるよう、 各種機能の利用を制限することができます。 機能やコンテンツの利用許可、有害コンテンツの制限 など、保護者の方の管理下で必要な設定をおこなって ください。

# まず、お子さまと一緒にご確認ください

以下の項目について、「守らないとどうなってしまうか」をお子さまと話し合い、 理解を深めることが大切です。<u>下記は保護者の方からお子さまにご案内ください</u>。

## 保護者の方に無断で絶対にしてはいけないこと

パスコードを変更すること パスコードを忘れてしまったとき、保護者の方がパスコードを知らないと、iPadを使えなくなってし まいます。

- 2 家族以外の他人にパスコードを教えたり、iPadを貸し出したりすること iPadに保存されたお子さまご自身・ご家族の個人情報が、他人に抜き出されて悪用されてしまう危険 があります。
- 3 自宅や学校などの必要な場所以外へ持ち出すこと iPadを紛失したり、思いがけず壊してしまったりすることがあります。

## 4 **自宅以外の無線ネットワークに接続すること** iPadに保存された個人情報が抜き出され、悪用されてしまう危険があります。また、他人の契約して いる無線ネットワークを断りなく使用することは法律に触れる場合があります。

5 新しいアプリや、音楽・動画などのコンテンツをインストールすること 遊びや娯楽に夢中になりすぎて、睡眠時間や学習時間が不足すると、心身の成長に悪影響があるほか、

## インターネットを利用するとき、これだけは守ってください!

「iPadで学習する」という大切な目的がおろそかになってしまいます。

- ▶インターネットは世界中の大人から子どもまで様々な人に開かれた「公共の場」です。常に他の人の受け止め 方や感じ方を考え、自分勝手な判断や言動は慎みましょう。
- ▶投稿やデータのアップロードは、保護者の方の指導の下でおこないましょう。 プロフィールや投稿など、一度公開したデータは完全に削除することはできず、長い間記録が残り続けます。 万が一自分の信頼が傷つくようなことがあっても、全てを取り消すことは難しいのです。
- ▶個人情報を勝手に読み取って利用しようとする悪意のあるWebサイトやアプリも存在します。少しでも「変だな」と感じたら、操作をやめて保護者の方に見てもらいましょう。
- ▶見ず知らずの他人に、自分や家族、身近な人のことを簡単に教えてはいけません。インターネット上のプロフィールやメッセージだけで、相手の人柄を判断しないようにしましょう。
- ▶お互いの置かれている状況や表情がわからないまま、短い文だけでやりとりをすると、親しい相手でも思いがけない誤解につながりやすいものです。普段から、表現・言葉の使い方に気をつけましょう。

iPad の 取り扱いに 関して Apple 社の下記サイトから 「iPad ユーザガイド」をご参照ください。 https://support.apple.com/ja JP/manuals/ipad

# 各種機能の制限について

機能制限では、専用のパスコード(スクリーンタイム・パスコード)の設定が必要で す。スクリーンタイム・パスコードには、本体を使用するための通常のパスコード とは別のものを設定できます。スクリーンタイム・パスコードは保護者の方が設 定し、お子さまとは共有しないことをおすすめします。

※スクリーンタイム・パスコードの設定・変更は画面の表示に従って行ってください。 ※iPadOS14 での設定方法です。機能制限の設定方法は、iPadOSのバージョンによって異なる場合があります。

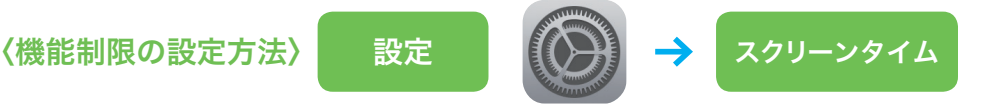

# アプリを購入できないようにする

「コンテンツとプライバシーの制限」▶「コンテンツとプライバシーの制限」を「オン(緑色が点灯)」▶ 「iTunesおよびApp Storeでの購入」▶「App内課金」▶「許可しない」にします。

## 利用可能アプリの年齢制限を設定する

「コンテンツとプライバシーの制限」▶「コンテンツ制限」▶「App」▶許可するAppのレート(年齢制限) の上限を設定します。

## Webサイトの制限を設定する

- ▶Safariを利用できないように機能制限をされますと、Z会学習アプリが正常に動きません。このため、 「コンテンツとプライバシーの制限」▶「許可されたApp」▶「Safari」については「オン(緑色が点灯)」 の状態でご利用ください。また、フィルタリングサービス等、Safariの機能を制限するアプリは利用しないでください。
- ▶Z会からお届けする情報等をご覧いただけるようにするため、「コンテンツとプライバシーの制限」 「コンテンツ制限」 ▶「Webコンテンツ」 ▶「許可されたWebサイトのみ」内の「Webサイトを追加」から、 下記サイトでご案内するURLを必ず追加してください。

https://www.zkai.co.jp/home/chuugaku-domain/

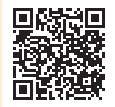

このほかにも機能制限ができるものについては、 画面の表示に従って設定を変更することができます。

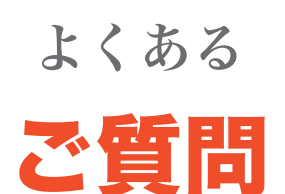

Z会学習アプリやiPadについて、学習を始める前によく 寄せられるご質問をまとめました。

# Q Z会学習アプリにログインできません。

### A Z会学習アプリにログインできない場合、以下の内容をご確認ください。

- [1] iPadのインターネットへの接続状況をご確認のうえ、再度お試しください。
- [2] ログイン時の会員番号と会員パスワードに入力間違いがないかご確認ください。パスワードを入力するスペースの 右端にある目の形のアイコンをタップすると、パスワードの表示・非表示の切り替えができます。なお、パスワー ドを忘れてしまった場合は、下記ページでパスワードを設定いただけます。

https://www505.zkai.co.jp/mypage/login/pass\_reset

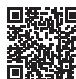

- [3] 会員番号・会員パスワードを入力する際に、ハイフンを入れていないかどうか、全角英数字で入力していないかど うか、今一度ご確認ください。文字の入力方法はP.7 をご参照ください。
- [4] パスワードは、会員ご本人様(会員番号に対応する会員パスワード)と保護者の方(保護者番号に対応する保護者パ スワード)でそれぞれ別に設定が必要です。Z会学習アプリをご利用の際は、会員番号・会員パスワードの組み合 わせでログインしていることをご確認ください。
- [5]「エラーが発生しました。(エラーコード 203)」は保護者番号・保護者パスワードの組み合わせで「乙会学習アプリ」 にログインしようとした場合に表示されるメッセージです。乙会学習アプリにログインされる場合は、必ず会員番 号・会員パスワードの組み合わせでログインをお願いいたします。
- [6] 何度か連続してログインに失敗すると、ロックがかかります。ロックがかかってしまった場合は、少し時間を置い てから、再度お試しください。
- [7] Z会学習アプリに初めてログインをするときは、日本時間午前 6:15 ~午後 10:45 に行う必要があります (2回目 以降は 24 時間ログイン可能となります)。

上記を確認してもログインできない場合、ご登録情報が異なっている場合がございます。Z 会学習アプリのログ イン画面「ログインでお困りの方」をタップ▶「お問い合わせフォーム」からお問い合わせください。

# Q「会員番号のお知らせとパスワード設定方法のご案内」が 届いていません。

### A 会員番号の通知が届かない場合、以下の内容をご確認ください。

- [1] 迷惑メールに振り分けられていないか、メールのフォルダのご確認をお願いいたします。
- [2] Z会を以前より継続してご利用の方、およびご受講されていたことのある方には「会員番号のお知らせとパスワード設定方法のご案内」のお届けはございません。以前ご利用時の会員番号を引き続きご利用ください。
- [3] パスワードの設定は、以下よりお願いいたします。 https://www505.zkai.co.jp/mypage/login/pass\_reset

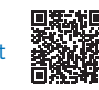

[4] 上記をご確認の上、「会員番号のお知らせとパスワード設定方法のご案内」がお手元にない場合などは下記のお問い 合わせフォームよりお問い合わせください。

https://www505.zkai.co.jp/mypage/login/inquiry

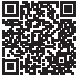

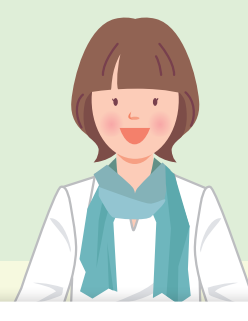

# **Q** パスワードを忘れてしまいました。

## A Z会学習アプリのログイン画面から、再設定をすることができます。

「パスワードを忘れた方」をタップ▶「パスワードリセット・再設定」メニューからお手続きください。

※メールアドレスを登録いただくと、再設定がスムーズです。

下記ページでもパスワードを設定いただけます。

https://www505.zkai.co.jp/mypage/login/pass\_reset

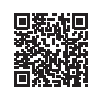

# Q アプリにログインしようとすると「受講が無い」という表示が 出ます。

A 2020年度までのZ会の中学生向けコースのアプリ(Z会中高学習アプリ)にログインいただいた場合に、上記メッセージが表示されます。2021年度以降の講座の学習には「Z 会学習アプリ」をご利用ください。

2021 年度以降の中学生向けコースは、「Z会学習アプリ」というWebアプリにて学習を進めていただきます。P.4 ~5をご参照いただき、「Z会学習アプリ」をiPadのホーム画面に追加してログインしてください。App Storeから インストールする「Z会中高学習アプリ」は、2021 年度以降の講座ではご利用いただけません。

# **Q** 受講する上での動作環境・対応機種が知りたいです。

🗛 動作環境・対応機種は、下記サイトよりご確認ください。

「中学生 タブレットコース」をご受講の方

https://www.zkai.co.jp/jr/spec/#ipad

「中高一貫コース」をご受講の方 https://www.zkai.co.jp/ikkan/spec/#ipad

「Asteria」をご受講の方 https://www.zkai.co.jp/z-asteria/spec/#ipad

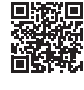

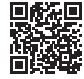

 Z会学習アプリのご利用については、下記ページもご確認ください。
 ▶ Z会専用タブレット・Z会学習アプリのご利用に関して https://service.zkai.co.jp/mypage/info/guide/jr\_high/app/index.html

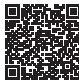

# 保護者の方向けサービスのご提供について

2種類のサイトをご用意しております。保護者番号と保護者パスワードでログインしてご利用 ください。

※保護者番号は、会員番号の先頭にHをつけたものです。
※保護者パスワードは、下記ページで設定いただけます。
https://www505.zkai.co.jp/mypage/login/pass reset

### ■「Z会MyPage」

各種サービス

のご案内

「Z会MyPage」に保護者番号と保護者パスワードでログインすると、各種お手続きをすることができます。

https://www505.zkai.co.jp/mypage/

## ■「乙会学習支援者サイト」

Z会学習アプリでのお子さまの学習状況は「Z会学習支援者 サイト」からご確認いただけます。

- ・保護者の方のスマートフォン、タブレット、PCからご覧く ださい。
- ・ログイン後、表示される画面のお子さまの氏名をタップす ると、各受講科目について以下の学習状況をご確認いただ けます。
  - ・最近1週間の学習済みコマ数
  - ・英語レベル(英語をご受講の場合)
- ※ログインに必要なIDとパスワードは「Z会MyPage」の保護者番号と保護者パスワードと同じです。 https://www3.zkai.co.jp/supportapp/

⚠ ご注意ください ⚠

iPhone、Androidスマートフォン向けにご提供の「Z会保護者アプリ」では、「Z 会学習アプリ」の学習状況はご確認いただけません。

※ 2020 年度以前の高校受験コースiPadスタイル、中高一貫コースiPadスタイルの学習状 況はこちらのアプリからご確認ください。2021 年度以降の中学生タブレットコース、中高一貫コースにつ きましては、上記「Z会学習支援者サイト」より学習状況をご確認ください。

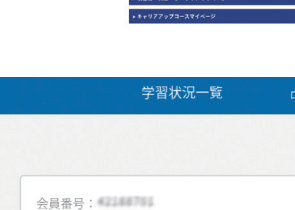

最終学習日:2021/05/22 累計学習時間:4h49m

Z会 MyPage

Z会MyPageログイン

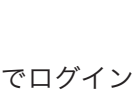

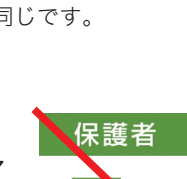

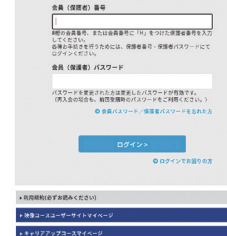

# お問い合わせ先

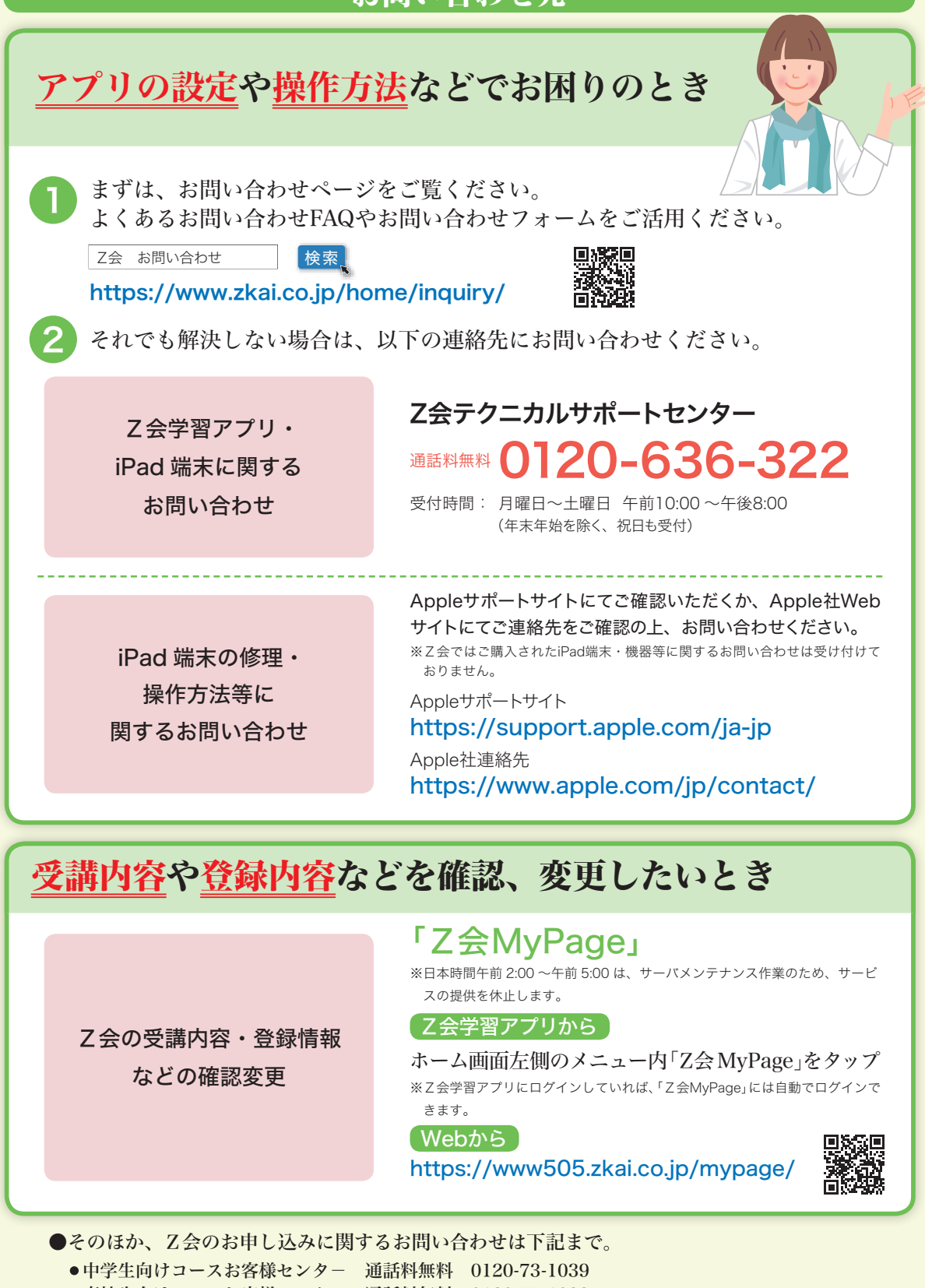

●高校生向けコースお客様センター 通話料無料 0120-75-1039
 受付時間 月曜日~土曜日 午前10:00~午後8:00(年末年始を除く、祝日も受付)